## **Kurzanleitung #011**

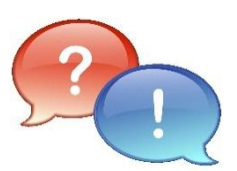

| Situation/Problem/Thema:     | Sdui – SchülerInnen registrieren                                                                                                    |
|------------------------------|----------------------------------------------------------------------------------------------------|
| Mögliche Ursache:            | -ENTFÄLLT-                                                                                                    |
| Abhilfe/Lösung/Beschreibung: | In dieser Kurzanleitung wird beschrieben, wie das Benutzerkonto von<br>SchülerInnen im Messenger " <b>Sdui</b> " durch Eingabe des<br>Aktivierungscodes einmalig registriert wird. |
| Version:                     | V1.2 Final   07.02.2022   AH                                                                                                    |

| Lösungsschritte/Anleitung |                                                                                                    |  |
|---------------------------|----------------------------------------------------------------------------------------------------|--|
| Step                      | Beschreibung                                                                                                    |  |
| _                         | Vorbedingungen<br>Man kann Sdui wahlweise als App aus dem Playstore (Android) oder Appstore (Apple)<br>für das Smartphone/Tablet herunterladen, oder aber im Web-Browser (z.B. Firefox)<br>laufen lassen.<br>Man kann sich parallel auf dem Smartphone und zeitgleich auf einem PC/Laptop im<br>Web-Browser anmelden |  |
| 1                         | <ul> <li>Sdui installieren bzw. starten (Smartphone)</li> <li>Im Playstore oder Appstore nach der App "Sdui" suchen und installieren</li> <li>Sdui starten</li> </ul>                                                                                                    |  |

1

\_\_\_\_\_

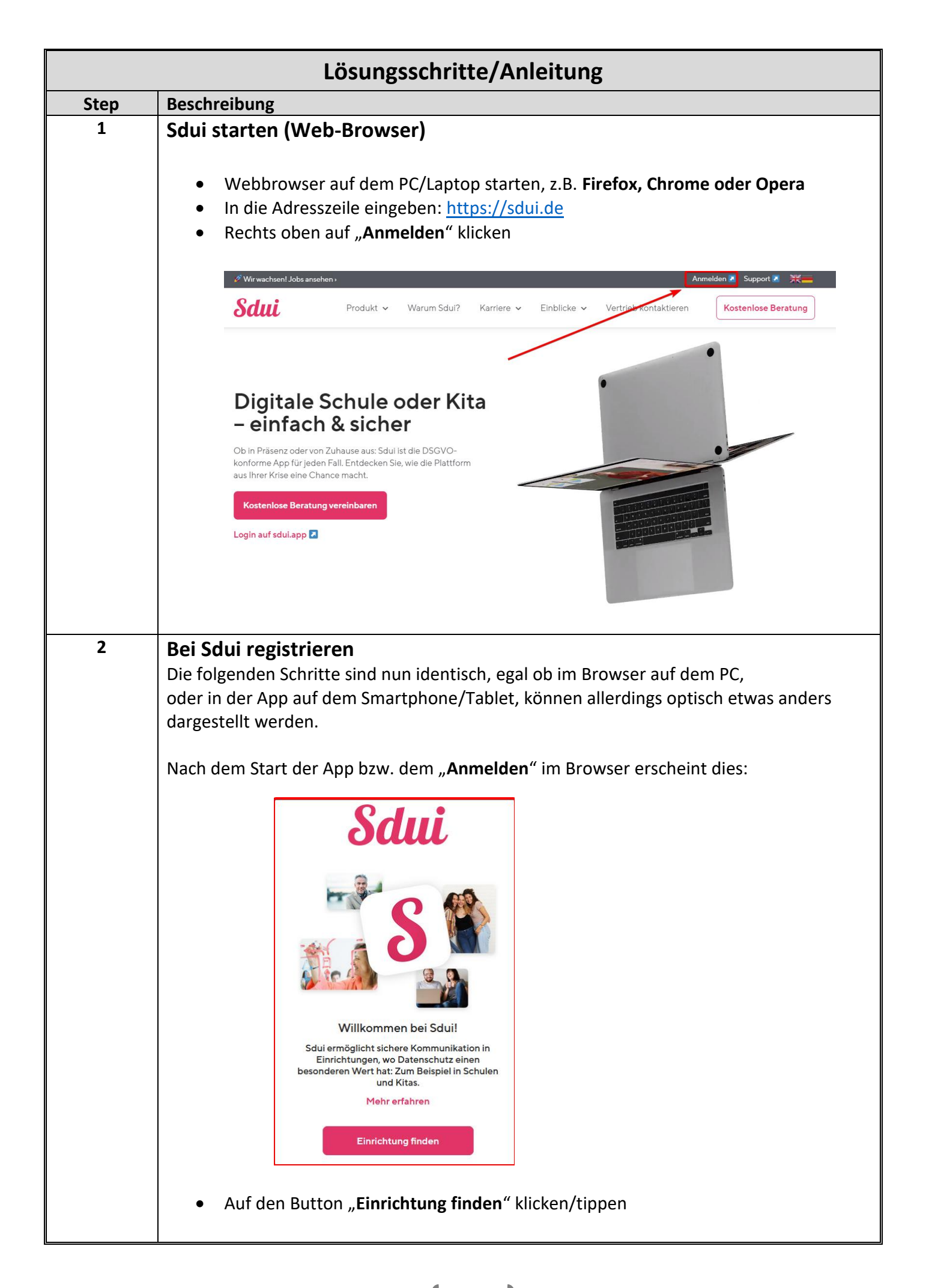

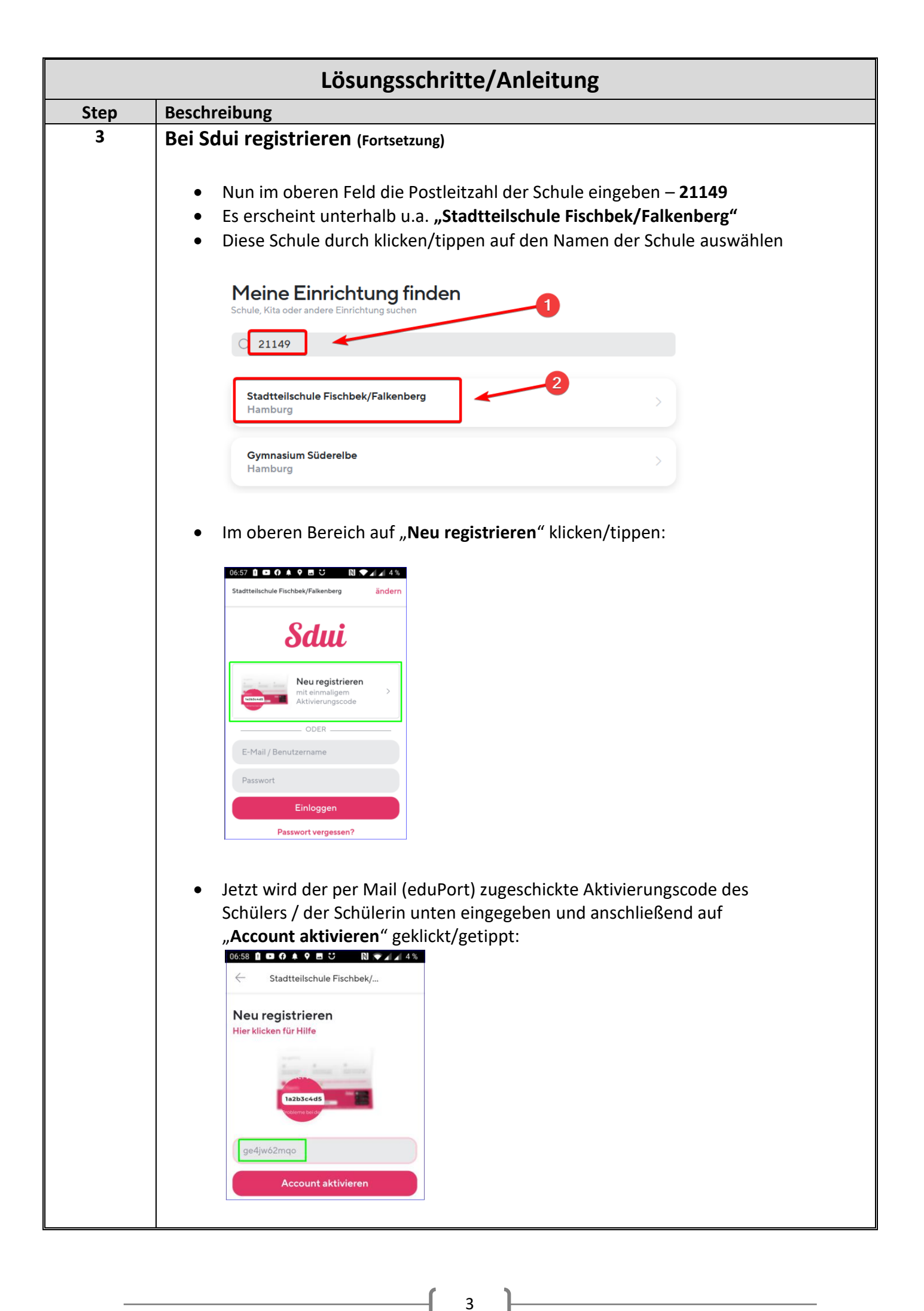

| Lösungsschritte/Anleitung |                                                                                                    |  |
|---------------------------|----------------------------------------------------------------------------------------------------|--|
| Step Beschreibung         |                                                                                                    |  |
| 4                         | Bei Sdui registrieren (Fortsetzung)                                                                                                    |  |
|                           | <ul> <li>Es erscheint eine Begrüßungsseite und zwei weitere Informationen, diese jeweils<br/>mit "Weiter" bestätigen</li> </ul>                                              |  |
|                           | K Schüler/in Weiter                                                                                                    |  |
|                           | Herzlich<br>Willkommen!                                                                                                    |  |
|                           | Du bist dabei, dich als Schüler/in bei Sdui zu registrieren<br>Schüler/in stimmt nicht?                                                                                      |  |
|                           | <ul> <li>E-Mailadresse eingeben<br/>Hier gebt Ihr Eure eduPort-Adresse ein</li> </ul>                                                                                        |  |
|                           | < Schüler/in Weiter                                                                                                    |  |
|                           | Zum Einloggen: Deine E-Mail-Adresse                                                                                                    |  |
|                           | max.mustermann@fifa.hamburg.de                                                                                                    |  |
|                           | Warum E-Mail? Überspringen                                                                                                    |  |
|                           | <ul> <li>Im nächsten Schritt wird ein Passwort festgelegt</li> <li>Eingabe des gewünschten Passwortes in <u>beide</u> Felder</li> <li>Auf "Weiter" klicken/tippen</li> </ul> |  |
|                           | < Schüler/in Weiter                                                                                                    |  |
|                           | Wähle ein sicheres Passwort                                                                                                    |  |
|                           |                                                                                                    |  |
|                           | Das Passwort ist sicher 🤓 🗸                                                                                                    |  |
|                           |                                                                                                    |  |
|                           |                                                                                                    |  |
|                           |                                                                                                    |  |

\_\_\_\_\_ [ 4 ]\_\_\_\_\_

| Lösungsschritte/Anleitung |                                                                                                    |  |
|---------------------------|----------------------------------------------------------------------------------------------------|--|
| Step                      | Beschreibung                                                                                                    |  |
| 5                         | Bei Sdui registrieren (Fortsetzung)<br>Abschließend werden alle Daten nochmal angezeigt und man hat die Möglichkeit, falls z.B.<br>der gemeldete Name falsch geschrieben war, dies zu korrigieren:<br>Noch einmal prüfen: Ist alles richtig?                                                          |  |
|                           | Bitte merken Sie sich diese Daten in Kombination mit Ihrem soeben eingegebenen Passwort.<br>Diese sind ab sofort Ihre Login-Daten für Sdui, ähnlich wie bei einem E-Mail Programm, oder<br>anderen online Plattformen. Der Aktivierungscode ist somit nicht mehr gültig, und kann<br>entsorgt werden. |  |
|                           | Name ändern                                                                                                    |  |
|                           | E-Mail ändern max.mustermann@fifa.hamburg.de                                                                                                    |  |
|                           | Klasse ändern                                                                                                    |  |
|                           | <ul> <li>Unten dann auf den Button "Registrieren" klicken/tippen</li> <li>Hi, wie heißt du?</li> <li>Keine Angaben</li> </ul>                                                                                                    |  |
|                           | Herr Frau                                                                                                    |  |
|                           | <ul> <li>Hier noch auswählen, was zutrifft, dann ist der Registrierungsvorgang<br/>abgeschlossen und man ist angemeldet!</li> </ul>                                                                                                    |  |